# ขั้นตอนการใช้งานระบบแจ้งผลการตรวจสอบคุณวุฒิการศึกษา (สำหรับเจ้าหน้าที่)

มหาวิทยาลัยเทคโนโลยีราชมงคลอีสาน

## ขั้นตอนที่ 1 เข้าสู่ระบบ

### ที่ URL https://regis.rmuti.ac.th/edoc/

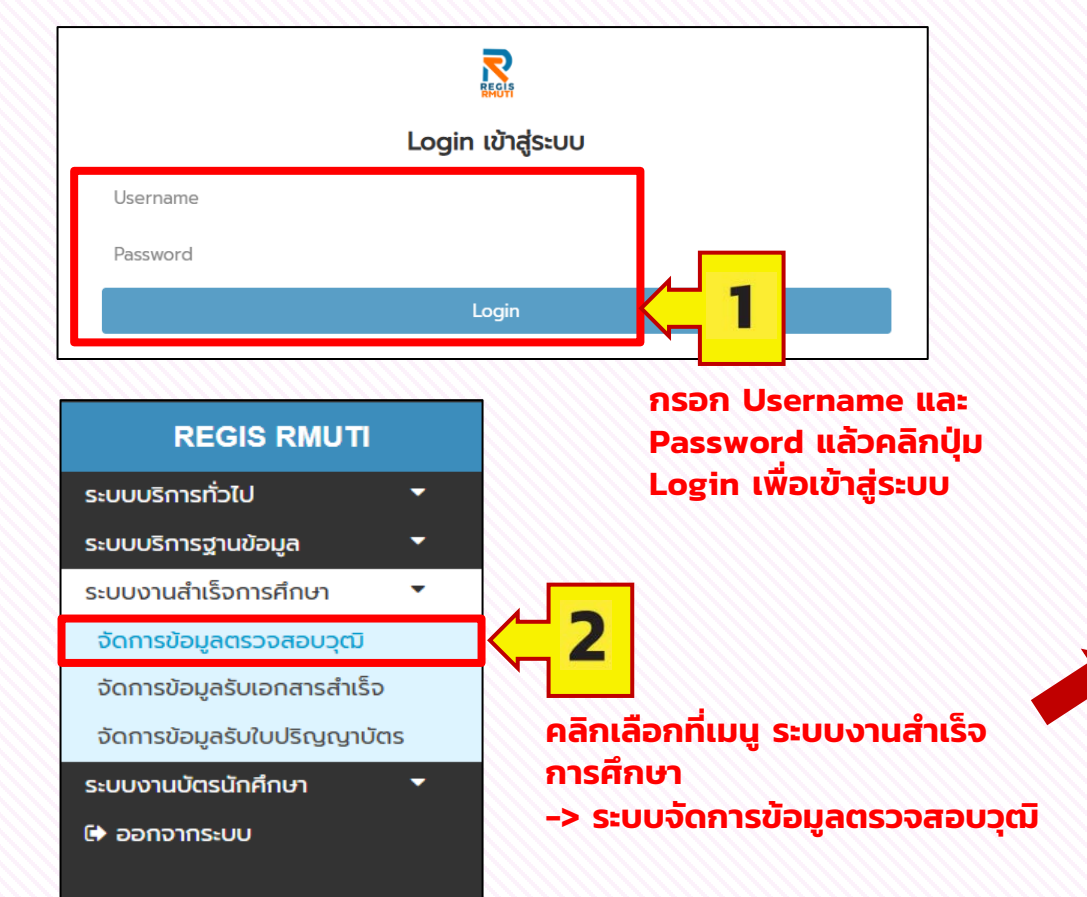

#### ระบบจะแสดงหน้าต่างรายงาน แจ้งผลการตรวจสอบคุณวุฒิการศึกษา

| 😒 รอบแหรวรสอบคุณวุฒิการศึกษา มหะ 🗙                                        | +                      |                                                                            |                    |                                                   |                              | - o ×      |
|---------------------------------------------------------------------------|------------------------|----------------------------------------------------------------------------|--------------------|---------------------------------------------------|------------------------------|------------|
| → C A S regis.rmuti.ac.tt                                                 | <b>h</b> /edoc/admin/b | ank.php                                                                    |                    |                                                   |                              | * • • • •  |
| REGIS RMUTI                                                               | =                      |                                                                            |                    |                                                   |                              |            |
| แจ้งผลการตรวจสอบจุฒิ นกใหม่<br>ตรวจสอบจุฒิผู้สำเร็จการศึกบา<br>ออกจากระบบ |                        | <b>บันทึกข้อมูล</b><br>แจ้งผลการตรวจสล<br>มหาวิทยาลัยเทคโนโลยีราชมงคลอีส   | ເຈ້າหນ່<br>ດູ ແກ້ໄ | เจ้าหน้าที่ดำเนินการ<br>ดู แก้ไข และลบข้อมูล<br>ว |                              |            |
|                                                                           | Show                   | 10 v entries                                                               |                    |                                                   | Search:                      |            |
|                                                                           | Exp                    | ort Files                                                                  |                    |                                                   |                              | Į Į        |
|                                                                           | ID                     | สถานศึกษา                                                                  | ป่า เนอร์ติดต่อ    | ่่↓† อีเมล์                                       | ่ม่า วันที่ส่งผล             | 11         |
|                                                                           | 154                    | <b>โรงเรียนนนทบุรีพิทยาคม</b><br>ผู้แจ้ง : นางสาวกัญญาวีร์ ใจมั่น          | 0909255034         | kanyawee.pp43@gmail.                              | .com 2025-01-21 14:20:34     | ดู แพีย อบ |
|                                                                           | 153                    | <b>โรงเรียนนาไพธิ์พิทยาคม</b><br>ผู้แจ้ง : นางสาวณัฐิญา ภักดีแก้ว          | 0885952491         | nattiya@naphopit.ac.th                            | 2024-12-16 14:11:48          | ุ แท้ช ลบ  |
|                                                                           | 152                    | <b>วิทยาลัยเทคนิคพิมาย</b><br>ผู้แจ้ง : นายวรวุฒิ พุฒกลาง                  | 0935483659         | phimai.pm@gmail.com                               | 2024-12-16 10:39:56          | ุง แท๊ย ลบ |
|                                                                           | 151                    | <b>โรงเรียนโนนสูงศรีธานี</b><br>ผู้แจ้ง : นางสาวสุทินา จงท่องกลาง          | 0935616501         | stn243@sritani.ac.th                              | 2024-12-14 15:30:57          | ç uffe au  |
|                                                                           | 150                    | <b>โรงเรียนชับน้อยเหนือวิทยาคม</b><br>ผู้แจ้ง : นางนัฎฐา สอดโคกสูง         | 0868763070         | natthasnw@gmail.com                               | 2024-12-13 11:16:14          | ç utile au |
|                                                                           | 149                    | <b>เกพสถิตวิทยา</b><br>ผู้แจ้ง : นางสาวอิราวรรณ หินขุนทด                   | 0821277252         | tb2022tw@gmail.com                                | 2024-12-11 16:20:58          | g unio au  |
|                                                                           | 148                    | <b>โรงเรียนหนองจูเหลือมพิทยาคม</b><br>ผู้แจ้ง : นางกันต์กนิษฐ อื่มจิตรจรัส |                    | nongngulerm@Koratpa                               | ao.go.th 2024-12-11 15:46:46 | g uño au   |
|                                                                           | 147                    | <b>โรงเรียนนาหนองทุ่มวิทยา</b><br>ผู้แจ้ง : นายณ้ฐภณ ประเทศเสนาการ         | 0629819264         | taew.potter@gmail.com                             | n 2024-12-09 17:30:45        | g แก้ไข ลม |

## ขั้นตอนการใช้งานระบบแจ้งผลการตรวจสอบคุณวุฒิการศึกษา (สำหรับเจ้าหน้าที่)

มหาวิทยาลัยเทคโนโลยีราชมงคลอีสาน

## ขั้นตอนที่ 2 ทำการส่งออกข้อมูล Excel เพื่อนำไปใช้งาน

| 😵 สมแหรวจสอบคุณวุฒิการศึกษา มหะ 🗙 🕂                                                                       |                                                                                                    |                                                                            |                                                            |                              | - o ×              |
|----------------------------------------------------------------------------------------------------|----------------------------------------------------------------------------------------------------|----------------------------------------------------------------------------|------------------------------------------------------------|------------------------------|--------------------|
| → C A s regis.rmuti.ac.th/edoc/adm                                                                        |                                                                                                    |                                                                            |                                                            |                              | * 🛛 🖻 🔁 🧶 E        |
| REGIS RMUTI ≡                                                                                             |                                                                                                    |                                                                            |                                                            |                              | Î.                 |
| <ul> <li>แจ้งผลการตรวจสอบวุฒิ นกใหม่</li> <li>ตรวจสอบวุณิผู้สำเร็จการศึกษา</li> <li>ออกจากระบบ</li> </ul> | บันทึกข้อมูล<br>แจ้งผลการตรวจสอบคุย<br>มหาวิทยาลัยเทคโนโลย์ราชมงคลอีสาม<br>กด Ex<br>ช้อมูลล<br>และผล | <b>นวุฒิการศึกษา</b><br>port Files จะเ<br>เถานศึกษาที่แจ้<br>การประเมินควา | เสดงหน้าต่างร <sup>ะ</sup><br>งผลการตรวจส<br>มพึงพอใจการใช | ายงาน<br>อบคุณวุฒิ<br>ชัระบบ |                    |
| D                                                                                                    | สถานศึกษา                                                                                            | 🕼 เบอร์ติดต่อ                                                              | ่ไว้ อีเมล์                                                | ี่ วันที่ส่งผล ม่ใ           | แก้ไข 🕸            |
| 154                                                                                                    | 4 <b>โรงเรียนนนทบุรีพิทยาคม</b><br>ผู้แจ้ง : นางสาวทีญญาวีรี ใจมั่น                                  | 0909255034                                                                 | kanyawee.pp43@gmail.com                                    | 2025-01-21 14:20:34          | g uñio au          |
| 153                                                                                                    | 3 โรงเรียนนาไพธิ์พิทยาคม<br>ผู้แจ้ง : นางสาวณัฐิญา ภักดีแก้ว                                         | 0885952491                                                                 | nattiya@naphopit.ac.th                                     | 2024-12-16 14:11:48          | g uñta au          |
| 152                                                                                                    | 2 <b>วิทยาลัยเทคนิคพิมาย</b><br>ผู้แจ้ง : นายวรวุฒิ พุฒกลาง                                          | 0935483659                                                                 | phimai.pm@gmail.com                                        | 2024-12-16 10:39:56          | ູ ແກ້ໄສ ລບ         |
| 151                                                                                                    | 1 <b>โรงเรียนในนสูงศรีธานี</b><br>ผู้แจ้ง : นางสาวสุทินา จงท่องกลาง                                  | 0935616501                                                                 | stn243@sritani.ac.th                                       | 2024-12-14 15:30:57          | g uffa au          |
| 150                                                                                                    | 0 <b>โรงเรียนซับน้อยเหนือวิทยาคม</b><br>ผู้แจ้ง : นางนัฏฐา สอดโคกสูง                                 | 0868763070                                                                 | natthasnw@gmail.com                                        | 2024-12-13 11:16:14          | <b>ดู</b> แก้ไข ลบ |
| 145                                                                                                    | 9 <b>เกพสติดวิทยา</b><br>ผู้แจ้ง : นางสาวอีราวรรณ หินขุนทด                                           | 0821277252                                                                 | tb2022tw@gmail.com                                         | 2024-12-11 16:20:58          | ູດ ແກ້ໄຫ ລບ        |
| 148                                                                                                    | 8 <b>โรงเรียนหนองงูเหลือมพิทยาคม</b><br>ผู้แจ้ง : นางทันต์ทนิษฐ์ อี่มจิตรอรัส                        |                                                                            | nongngulerm@Koratpao.go.th                                 | 2024-12-11 15:46:46          | 9 แก้ไข ลบ         |
| 147                                                                                                    | 7 <b>โรงเรียนนาหนองทุ่มวิทยา</b><br>ผู้แจ้ง : นายณัฐภณ ประเทศเสนาการ                                 | 0629819264                                                                 | taew.potter@gmail.com                                      | 2024-12-09 17:30:45          | g แก้ไข ลม         |

|    | C C ti regermutricth/io                                        |                                  |              |                                 |      |                                                 |                                    | A B 1 1                                 |   |
|----|----------------------------------------------------------------|----------------------------------|--------------|---------------------------------|------|-------------------------------------------------|------------------------------------|-----------------------------------------|---|
| Au | สถานศึกษา                                                      | JH                               | ากต้องก      | <b>IS File Exc</b>              |      | 2. รรมบสามาระประละชิ้มคองไป<br>การราบงานของร่าน | 3. ความทั้งหอใจในภาพ<br>รวมของระบบ | ช่องสารอนหวาศัยดสิน                     |   |
|    | ารหรือหม่วนสวิทยา                                              | New Margane                      | พอนาเบต      | ชงานเหคลก                       | เลอก | 5                                               | 5                                  |                                         |   |
|    | รับบาตาลพิทชาคม                                                | อนุชิด สุขประเศริฐ               | 14468 FYD    | ort Filos                       | s    | 5                                               | 5                                  |                                         |   |
|    | โรงรียนก็สำองจ์การบริหารส่วนจึงหวัด<br>ของราชสีมา(โดนอฟัพยาคม) | นางหน้าร้อง เกษฐา                | 0955863264   | oana_ead@hotmail.com            | \$   | 5                                               | 5                                  |                                         |   |
|    | โรงเรียนสาหกระเพลิงพิทยาคม                                     | หางสารขณฐาตา จัทรรรวง<br>ทอง     | 0972703003   | nkunsux@gmail.com               | 5    | 5                                               | 5                                  |                                         |   |
|    | โรงเรียนสารสาสาอีกเหลือราช                                     | ขางสาวชนิกามด์ ขุนแก้พะ<br>เมาร์ | 0648490623   | chanikanpui2000@gmail.com       | 5    | 5                                               | 5                                  |                                         |   |
|    | โรงเรื่อนพระบริษัติรรรม แคนาสามัญสักษาวัตตะ<br>กุณตรีอยู่ออก   | นางสารรู้ดีรับท์ ราชจีนดา        | 0885545626   | saymai02415@gmail.com           | 5    | 5                                               | 5                                  |                                         |   |
|    | วิทยาลัยอาคร์คสุทรรณบุรี                                       | น.ส.แพรวา ช่องเกี่ยวพืชธุ่       | 0831419686   | praewa202004@gmail.com          | 5    | 5                                               | 5                                  |                                         |   |
|    | โรงเรื่อนท่าน่อ                                                | หายกัดดี จังหรัฐวรรณ             | 0832816522   | kittijansuwan@thaboschool.ac.th | 4    | 4                                               | 4                                  |                                         |   |
|    | โรงเรื่อนใดขึ้นหลูด                                            | นารอรุณรัตน์ ดีอ่อน              | 0803775207   | arunrat3245@gmail.com           | 5    | 4                                               | 3                                  |                                         |   |
|    | ร้ายาลัยเทคจัดนอนายา                                           | นางสาวจิรากร คงกระพันธ์          | 0953145870   | saraban@nayoktech.ac.th         | 5    | 5                                               |                                    |                                         |   |
|    | เตโซมอุดมส์กษาพัฒนาการ อุดรราชิ                                | รีรนาด ธนุการ                    | 0883701941   | academia@tupud.ac.th            | 5    | 5                                               | 5                                  |                                         |   |
|    | 1sedousinu1ei                                                  | นางพัธรากรณ์ ท้าวนิด             | 0879507878   | gpa@banphai.ac.th               | 5    | 5                                               | 5                                  |                                         |   |
|    | โรงเรื่อนเหมูรครไทย หมูล                                       | นางสาวรับพีพร และเข้รภูมิ        | 064-2195269  | vck@mks.ac.th                   | 5    | 5                                               | 5                                  |                                         |   |
|    | สถายันสัชด์ภาคย์                                               | สูมิมีนหร่ นาะวงศ์               | 023198201-36 | re.rajapark@gmail.com           |      |                                                 |                                    |                                         |   |
|    | วิทยาลัยการอาชิพชัยบาคาล                                       | น.ส.เพ็ญสีริ พูลสุข              | 0864495403   | cic.rt@chaibadan.ac.th          | 5    | 5                                               | 5                                  | สรดวง รวดเร็ว ลดชั้นดอน                 |   |
|    | โรงเรื่อนหมองบุญลากที่ทรางส                                    | นางดารณ์ ด่วงศักดิ์วันว่         | 0898473697   | deerunaman@gmail.com            | 5    | 5                                               | 5                                  |                                         |   |
|    | โรงเรียนเมืองการได้หลุ่                                        | รางณีฏรีรา ค่าสมพราช             | 0918620623   | nuttira@mks.ac.th               | 5    | 5                                               | 5                                  |                                         |   |
|    | โรงเรียนสงที่ช่อดูดี                                           | นามเจนจีกา วิเศษภัณ              | 044811162    |                                 | 4    | 5                                               | 5                                  |                                         |   |
|    | ใหยาลัยเหลโนโลยีพลหณิชยการ                                     | หางรับพหา ศาสารกะ                | 0885627246   | 047006jeab@gmail.com            | 5    | 5                                               | 5                                  |                                         |   |
|    | โรงเรื่อนในนโทยดูรูลุษ์อื่นด้                                  | นางในลอญา หมั่งสระเกษ            | 085-4151516  | close_pim@hotmail.com           | 5    | 5                                               | 5                                  |                                         |   |
|    | โรงเรียนชัยภูมิภักส์ชุมพล                                      | อชีระญา รักษ์เหลี                | 0979463994   | Rakmanee.acry@gmail.com         | 5    | 5                                               | 5                                  | อขากให้มีการคอบกลับเพื่อได้กับเอกสารครบ | é |
|    | โรงเรื่อนข้านไทยสาชังส์                                        | นางสารอิจอร่า รอดเฉล             | 0887263966   | jamchain244@gmail.com           | s    | 5                                               | 5                                  |                                         |   |
|    | โรงเรื่อนไขคร้อสามัคล์                                         | นางสารณ์สสร ชัดดะดุ              | 0933232218   | napatsorn.pad@chk.ac.th         | 5    | 5                                               | 5                                  |                                         |   |
|    |                                                                |                                  |              |                                 |      |                                                 |                                    |                                         |   |

## ้ขั้นตอนการใช้งานระบบแจ้งผลการตรวจสอบคุณวุฒิการศึกษา (สำหรับเจ้าหน้าที่) มหาวิทยาลัยเทคโนโลยีราชมงคลอีสาน

AutoSave Catt 🔄 19 - 👔 = tol.qua (4) ~ Search Home Insert Page Layout Formulas Data Review View Automate Help ACROBAT PL X Cut - 12 - A' A' = = = + + - (\$ Winp Test 翻幕幕 ∑AutoSum · Ar O 1 Calibri = Normal Bad Copy THE Paste-Conditional Format as Formatting \* Table \* Insert Delete Format Sert & Find & Add-ins Analyze B I U + □ + △ + ▲ + 프 프 프 프 프 Marge & Center + 順・% 9 第二番 \* 🔗 Clear -Filter ~ Select ~ - G Format Painter Idding ใวดับ สถานศึกษา ชื่อ-สกุลผู้แจ้ง เมอร์ไทร 1. การใช้งานระบบง่าย ละควกต่อผู้ใช้งาน 2. ระบบสามารถช่วยลดขั้นตอนในการทำงานของท่าน 3. ความพึงพล E-Mail 1 โรงเรียนหัวแย้วิทยา จะวัน กองสูงเนิน 085-6436253 jeabtawan2401@gmail.com 2 ขับบาคาลพิทยาคม อนชื่อ สากโระเสรีร 641486888 anuchit1356@gmail.com 3 โรงรียนก็หาองค์การบริหารส่วนจังหวัดนครราชสีมา(โดนคพิทยาคม) นางมณีรัลน์ เกษฎา 955863264 oana\_ead@hotmail.com 4 โรงเรียนลำพระเพลิงพิทยาคม 972703003 nkunsux@gmail.com นางสาวชนญาตา จันทรรวงทอง 6 โรงเรียนสารสาสน์วิเทตโคราช นางสาวชนิกานด์ ชุนแก้วพะเนาว์ 648490623 chanikanpul2000@gmail.com 6 7 โรงเรียนพระปรียัติธรรม แผนกลามัญศึกษาวัดดะกุดเครือปลอก นางสาวอีดีนั้นท์ ราชจีนดา 886545626 saymai02415@gmail.com 8 วิทยาลัยเทคนิคสพรรณบรี น.ล.แพรวา ข้องเกี่ยวพันธ์ 831419686 praewa202004@gmail.com 9 โรงเรียนท่าปอ นายกิดดี จันทร์สวรรณ 832816522 kittijansuwan@thaboschool.ac.tl 10 โรงเรียนโยธินนกูล นางอรณรัตน์ คือ่อน 803775207 arunrat3245@gmail.com 11 วิทยาลัยเทคนิคนครนายก นางสาวจิรากร คงกระพันธ์ 953145870 saraban@navoktech.ac.th 12 เครียมอดมดึกษาพัฒนาการ อดรรานี รรมาด รษการ 883701941 academia@tupud.ac.th นางพัชรากรณ์ ท้าวนิล 13 โรงเรียนบ้านได่ 879507878 gpa@banphai.ac.th 14 โรงเรียนเรณูนครวิทยานุกูล นางสาวรัชนีพร แดนขัยภูมิ 064-2195269 vck@mks.ac.th 15 สถาบันรัชต์ภาคย์ ภูมิมินทร์ นามวงศ์ 023198201-36 re.rajapark@gmail.com 16 วิทยาลัยการอาชีพชัยบาดาล น.ส.เพ็ญคีรี พลสร 864495403 cic.rt@chaibadan.ac.th 17 โรงเรียนหนองบุญมากพิทยาคม นางการณ์ ควาภักดีรับ 898473697 deerunaman@email.com 18 โรงเรียนเมืองกาพลินร์ นางณัฏฐีรา คำสมหมาย 918620623 nuttira@mks.ac.th 19 โรงเรียนสตรีชัยภูมิ 20 วิทยาลัยเทคโนโลยีพลพณิชยการ นางเจนจีรา วิเศษศักดิ์ 44811162 นางนั้นทนา คำภาเกะ 885627246 047006leab@gmail.com 21 โรงเรียนในนไทยครอปกับภ์ นางกิมลุณญา หมั่นสระเกษ 085-4161516 close\_pim@hotmail.com 22 โรงเรียนข้อภูมิภักดีขุมพล 23 โรงเรียนบ้านไทยสามัดดี อชีระญา รักษ์มณี 979463994 Rakmanee.acry@gmail.com นางสาวอัจฉรา รอทเมฆ 887263966 jamchain244@gmail.com 24 โร่งเรียนโชคชับสามัคดี นางสาวนภัสสร ปัดสะท 933232218 napatsorn.pad@chk.ac.th 53 หนองบุญมากประสงพ์วิทยา นางสาวนี้ภาภัทร ทองโดกกรวด 857752233 nowinformation@email.com 28 วิทยาลัยเทคโนโลยีชลบุรี นางสาวแรวพร พล้าหมอก 038-784681-4 info@techno-chon.ac.th 29 วิทยาลัยเทคนิคสุรนารี นางสาวสภาพรรณ โดนสันเทียะ 862435794 fern040139@gmail.com 30 โรงเรียนมัธยมเท<sup>ิ</sup>ตบาลเมืองวังน้ำเยิน มาลี ปาลา 614245799 mtmw.afse@gmail.com 31 โรงเรียนมัธยมเทคบาลเมืองวังน้ำเยิน มาลี ปาลา 614245799 mtmw.afse@email.com ร2 วิทยาลัยเทคนิคนครราชสีมา น.ส.ลุกัญญา ฟ่ามเกาะ นางจันพิมา ทองภบาล 080-4667906 sukanya2519.p@gmail.com 33 โรงเรียนใคราชพิทยาคม 083-101-7893 school@korat.ac.th 84 โรงเรียนบ้านป่วงพิทยาคม นางสาวรัชนี เลดลี้ 934363139 somaonaruk@gmail.com 35 โรงเรียนราชประชาสมาลัย ผ่ายมัฐยม รัชคาภิเษก ในพระบรมราชุปถัมภั้นางสาววรากรณ์ อินควง 622587099 waraporn@rpr.ac.th 36 วิทยาลัยเทคนิคมวกเหล็ก นางสาวประภัสสร กลงทน 36344673 mlt@mlt ac th 27 โรงเรียนโนนคร้อวิทยา นางสาวสมุถทัย สังนุคราม 653594432 08s somrutai@email.com excel\_sheet

File Excel ข้อมูลสถานศึกษาที่แจ้งผล ตรวจสอบคุณวุฒิ และข้อมูลประเมิน ความพึงพอใจการใช้งานระบบ

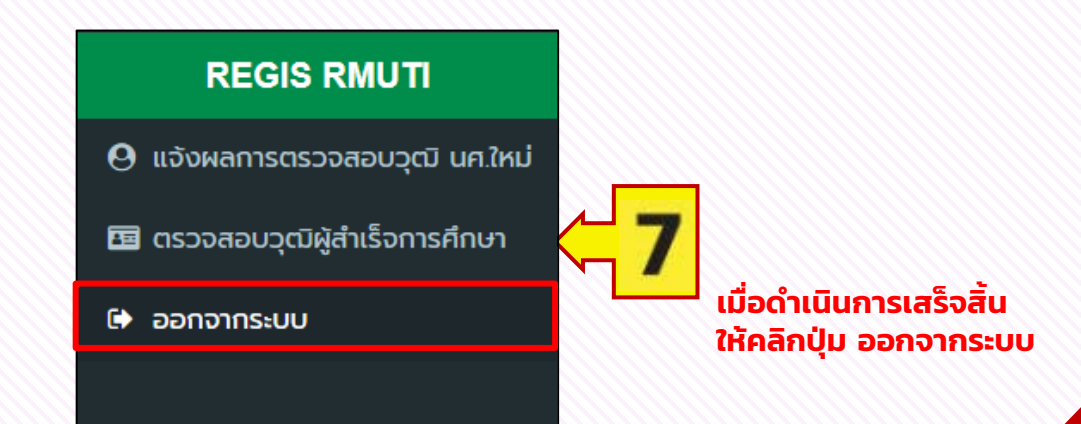